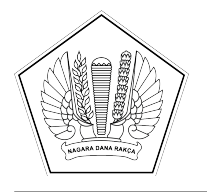

KEMENTERIAN KEUANGAN REPUBLIK INDONESIA

DIREKTORAT JENDERAL PERBENDAHARAAN BADAN PENGELOLA DANA LINGKUNGAN HIDUP

GEDUNG JB TOWER Lantai 30, JL KEBON SIRIH NO. 48-50, Jakarta 10110 TELEPON (021) 3505226 SUREL bpdlh@kemenkeu.go.id LAMAN www.bpdlh.id

## NOTA DINAS NOMOR ND-119/BPDLH.1/2024

| Yth.     | : | <ol> <li>Pejabat Pengelola dan Pegawai Badan Pengelola Badan Pengelola Dana<br/>Lingkungan Hidup</li> <li>Project Management Unit lingkup Badan Pengelola Dana Lingkungan<br/>Hidup</li> </ol> |
|----------|---|----------------------------------------------------------------------------------------------------|
| Dari     | : | Direktur Keuangan, Umum dan Sistem Informasi                                                                                                    |
| Sifat    | : | Segera                                                                                                    |
| Lampiran | : | 1 (satu) dokumen                                                                                                    |
| Hal      | : | Pembaruan mekanisme presensi pada Portal Aplikasi EOffice BPDLH                                                                                                    |
| Tanggal  | : | 17 April 2024                                                                                                    |

Sehubungan dengan pesan edaran dari Divisi Umum dan Sumber Daya Manusia BPDLH melalui media aplikasi pesan whatsapp pada tanggal 26 Maret 2024 perihal ketentuan presensi pada aplikasi E-Office, bersama ini kami sampaikan bahwa tim Divisi Sistem Informasi dan Teknologi telah melakukan pembaruan beberapa fitur pada Portal E-Office khususnya aplikasi SIAAP (Sistem Informasi Absensi dan Aktivitas Pegawai) pada tanggal 31 Maret 2024 s.d. 5 April 2024 yang diantaranya:

- 1. Khusus untuk pegawai Kantor Pusat, radius jarak lokasi presensi dengan kantor dipersempit dari semula 2 km menjadi 1 km,
- 2. Menu presensi dilengkapi dengan submit swafoto ketika melakukan presensi,
- 3. Fitur opsi pilihan "Work from District" hanya diperuntukan bagi petugas lapangan,
- 4. Penambahan fitur akses cepat melihat riwayat presensi,
- 5. Penyesuaian batas jam pulang selama periode Bulan Ramadhan,
- 6. Penambahan informasi hasil swafoto pada menu rekap presensi baik yang dapat diakses oleh masing-masing pegawai maupun yang dapat diakses oleh manajemen/admin kepegawaian,
- 7. Penambahan fitur keamanan (Captcha) pada saat login.

Panduan beserta penjelasan rinci mengenai pembaruan fitur-fitur di atas sebagaimana terlampir.

Demikian kami sampaikan, atas perhatiannya diucapkan terima kasih.

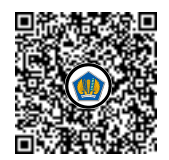

Ditandatangani secara elektronik Langgeng Suwito

Tembusan:

- 1. Direktur Utama Badan Pengelola Dana Lingkungan Hidup
- 2. Kepala Satuan Pemeriksaan Intern

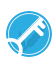

Daftar Pembaruan Mekanisme Presensi pada E-Office BPDLH

1. Peningkatan keamanan pada saat login dengan menambahkan verifikasi captcha, dimana user diharuskan memastikan hasil verifikasinya berwarna hijau / sukses terlebih dahulu sebelum melakukan login.

| LOGIN PORTAL E-OFFICE<br>BPDLH |  |
|--------------------------------|--|
| eka.alifakih                   |  |
| Success!                       |  |
|                                |  |

Jika user melakukan aksi tombol login sebelum verifikasi captcha sukses maka akan muncul pesan seperti berikut:

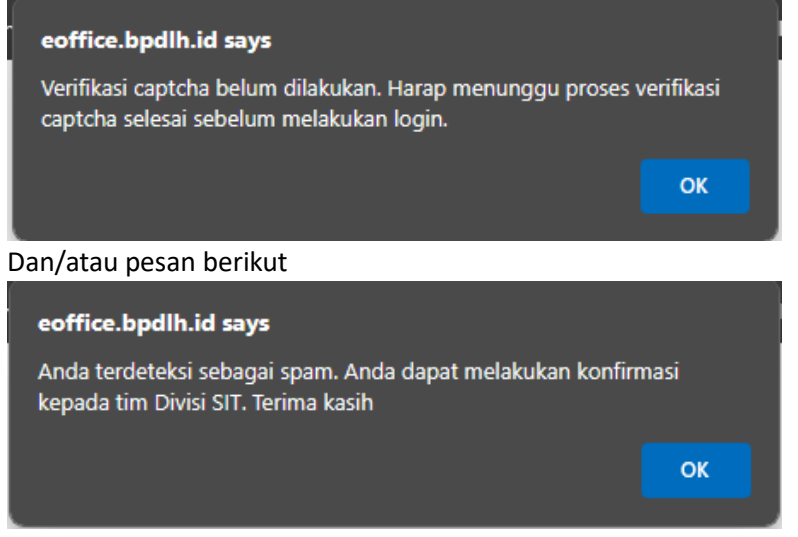

Hal-hal yang perlu dilakukan jika terjadi kendala:

- 1) Lakukan clearcache pada browser yang digunakan
- 2) Pastikan verifikasi sudah berwarna hijau sebelum menekan tombol login
- 3) Gunakan mode InPrivate / Incognito
- 4) Hubungi tim Divisi SIT

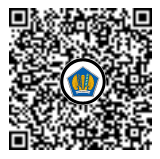

 Perubahan Radius menjadi 1 km Berikut gambaran estimasi area presensi dengan radius 1 km

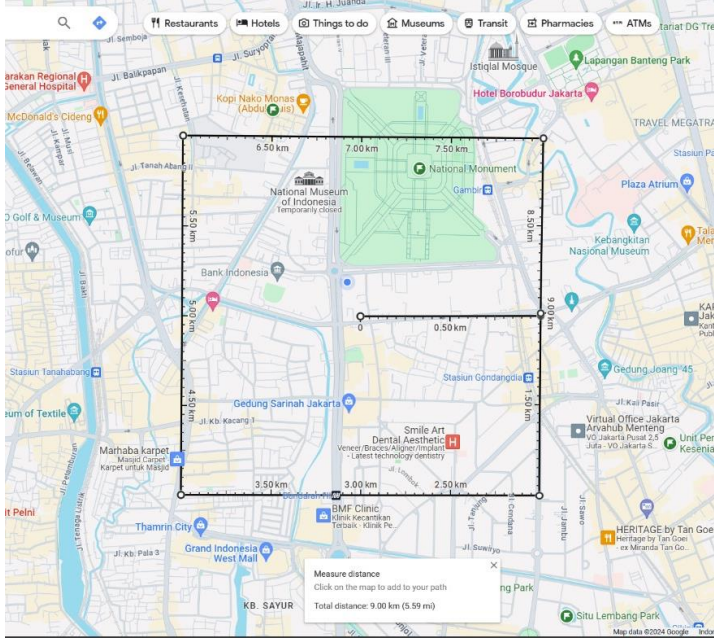

3. Submit Swafoto saat presensi

Berikut gambaran implementasi swafoto saat presensi pada portal E-Office BPDLH. Langkah yang perlu dilakukan user:

- a. Pilih Status/Jenis Presensi
- b. Klik tombol "Klik Untuk Swafoto"
- c. Akan muncul tombol "Check in" jika user belum melakukan presensi awal/pagi, atau muncul tombol "Checkout" jika user sudah melakukan presensi awal/pagi. Tombol ini tidak akan muncul jika user belum melakukan proses Swafoto.

|                                  | 43                          | Eko Alifokib       |            |                            |
|----------------------------------|-----------------------------|--------------------|------------|----------------------------|
|                                  |                             | EKa Alliakin       |            |                            |
|                                  |                             | Pelaksana Pada Div | visi Siste | em Informasi dan Teknologi |
|                                  |                             |                    |            |                            |
|                                  |                             | UPDATE PROFILE     | SAYA       |                            |
|                                  | Pilih Status Absensi        | Riwayat Absensi H  | lari ini:  |                            |
|                                  | Work From Office 💌          | Tanggal            | 1          | 26 Maret 2024              |
| Preview Stream Camera            | Preview Camera Captured     | Zona Waktu         | :          | Asia/Jakarta               |
|                                  |                             | Jam Mulai          | :          |                            |
|                                  |                             | Jam Selesai        | :          |                            |
|                                  |                             | Koordinat          | :          | -6.18131311043533          |
|                                  |                             |                    |            | 100.02343720083133         |
| -                                |                             |                    |            |                            |
|                                  | KLIK UNTUK SWAFOTO          |                    |            |                            |
|                                  | Check In                    |                    |            |                            |
|                                  |                             |                    |            |                            |
| Anda berada di dalam radius wila | yah Kantor Pusat BPDLH yang |                    |            |                            |

4. Opsi "Work From District" hanya untuk Petugas Lapangan/Koordinator Petugas Lapangan Opsi pilihan Status Presensi "Work From District" tidak muncul bagi pegawai non Petugas Lapangan/Koordinator Petugas Lapangan.

| DI PORTAL E-0                                                                                                    | OFFICE BPDLH                                      |                                            |
|----------------------------------------------------------------------------------------------------|---------------------------------------------------|--------------------------------------------|
|                                                                                                    | <b>Eka Alifakih</b><br>Pelaksana Pada Div<br>NIP: | visi Sistem Informasi dan Teknologi        |
|                                                                                                    | UPDATE PROFILE                                    | SAYA                                       |
| Pilih Status Absensi                                                                                                    | Riwayat Absensi H                                 | lari ini:                                  |
| - Pilih Data - 🔺                                                                                                    | Tanggal                                           | : 26 Maret 2024                            |
| ٩                                                                                                    | Zona Waktu                                        | : Asia/Jakarta                             |
| - Pilih Data -                                                                                                    | Jam Mulai                                         | : 10:49:20                                 |
| Work From Office                                                                                                    | Jam Selesai                                       |                                            |
| Work From Home                                                                                                    | Koordinat                                         | : -6.181353752501532<br>106.82340744088218 |
|                                                                                                    |                                                   |                                            |
| Halo rekan-rekan BPDLH, jangan lupa untuk <mark>mel</mark> akukan presensi<br>kehadiran awal dan akhir hari ini. Presensi dapat dilakukan setelah<br>pukul 06.00 pagi. Silakan melakukan pengambilan swafoto tertebih<br>dahulu sebelum melakukan checkin / checkout. Selamat Bekerja! |                                                   |                                            |

Opsi pilihan Status Presensi "Work From District" muncul bagi pegawai dengan status Petugas Lapangan/Koordinator Petugas Lapangan.

|                                                                                                    | Dwi Ariyanto<br>Petugas Lapangan<br>NIP: |           |                    |
|----------------------------------------------------------------------------------------------------|------------------------------------------|-----------|--------------------|
|                                                                                                    | UPDATE PROFILE                           | SAYA      |                    |
| Pilih Status Absensi                                                                                                    | Riwayat Absensi H                        | lari ini: |                    |
| - Pilih Data - 🔺                                                                                                    | Tanggal                                  | 3         | 26 Maret 2024      |
| ٩                                                                                                    | Zona Waktu                               | 3         | Asia/Jakarta       |
| - Pilih Data -                                                                                                    | Jam Mulai                                |           |                    |
| Work From Office                                                                                                    | Jam Selesai                              | :         |                    |
| Work From Home                                                                                                    | Koordinat                                | :         | -6.181326706102978 |
| Work From District                                                                                                    |                                          |           | 106.82345375206059 |
| Penugasan dengan Surat Tugas                                                                                                    |                                          |           |                    |
| Halo rekan-rekan BPDLH, jangan lupa untuk melakukan presensi<br>kehadiran awal dan akhir hari ini. Presensi dapat dilakukan setelah<br>pukul 06.00 pagi. Silakan melakukan pengambilan swafoto terlebih<br>dahulu sebelum melakukan checkin / checkout. Selamat Bekerjal |                                          |           |                    |

5. Penambahan fitur tombol "Lihat Riwayat Presensi" pada portal utama aplikasi Eoffice untuk mempermudah user mengakses riwayat presensi yang sudah dilakukan.

|                                                                                                    | SELAMA                                                                                                    |                           | 8         |                                          |
|----------------------------------------------------------------------------------------------------|----------------------------------------------------------------------------------------------------|---------------------------|-----------|------------------------------------------|
|                                                                                                    | DI PORTAL E-                                                                                                    | OFFICE BPDLH              |           |                                          |
|                                                                                                    |                                                                                                    | Eka Alifakih              |           |                                          |
|                                                                                                    | I                                                                                                    | Pelaksana Pada Di<br>NIP: | visi Sist | em Informasi dan Teknologi               |
|                                                                                                    |                                                                                                    | UPDATE PROFILE            | SAYA      |                                          |
|                                                                                                    | Pilih Status Presensi                                                                                                    | Riwayat Presensi          | Hari ini: |                                          |
|                                                                                                    | - Pilih Data - 💌                                                                                                    | Tanggal                   |           | 03 April 2024                            |
| Preview Stream Camera                                                                                                    | Preview Camera Captured                                                                                                    | Zona Waktu                |           | Asia/Jakarta                             |
|                                                                                                    |                                                                                                    | Jam Mulai                 |           | 06:21:2. LIHAT RIWAYAT PRESENSI          |
| <u> </u>                                                                                                    |                                                                                                    | Jam Selesai               |           |                                          |
| and the second second                                                                                                    |                                                                                                    | Koordinat                 |           | -6.184425103366203<br>106.82005769908196 |
|                                                                                                    | KLIK UNTUK SWAFOTO                                                                                                    |                           |           |                                          |
| Halo rekan-rekan BPDLH, jangan<br>kehadiran awal dan akhir hari ini. Pi<br>pukul 06.00 pagi. Silakan melakuka<br>dabulu sabalum sabaluka sabaluka | lupa untuk melakukan presensi<br>resensi dapat dilakukan setelah<br>n pengambilan swafoto terlebih<br>in debakut. Selamat Bekaria |                           |           |                                          |

Ketika user menekan tombol seperti pada gambar di atas, maka sistem akan membuka rekap presensi bulanan atas user yang bersangkutan seperti pada gambar berikut

|             | SIAAP BPDLH                                                | =           |     |       |                 |            |                  |                     |              |                |                              |                                |                                 |                  |             |                                                                                                    |            | -  |
|-------------|------------------------------------------------------------|-------------|-----|-------|-----------------|------------|------------------|---------------------|--------------|----------------|------------------------------|--------------------------------|---------------------------------|------------------|-------------|----------------------------------------------------------------------------------------------------|------------|----|
| 48          | Eka Alifakih -                                             |             | PEV |       | CCCNCI          |            | Ň                |                     | 1            |                |                              | /                              | /                               |                  |             |                                                                                                    |            |    |
|             | Pelaksana Pada Divisi<br>Sistem Informasi dan<br>Teknologi |             | RER |       |                 |            |                  |                     |              |                |                              | _                              | _                               |                  |             |                                                                                                    |            |    |
|             |                                                            |             | Pe  | riode | c               | ld/mm/yyyy |                  | Ð                   | s.d dd/      | .mm/እእእእ       |                              |                                | Filter                          |                  |             |                                                                                                    |            |    |
|             | PORTAL E-OFFICE                                            |             | Pr  | int   |                 |            |                  |                     |              |                |                              |                                |                                 |                  |             | Search:                                                                                                    |            |    |
| 55          | DASHBOARD                                                  | +           |     | Į1    |                 |            |                  |                     |              |                | J†                           | J†                             | Total 11                        |                  |             |                                                                                                    |            | 11 |
| •           | PRESENSI                                                   | +           | No  | ,     | Nama<br>Pegawai | Hari       | Tanggal          | Status<br>Kerja     | Jam<br>Mulai | Jam<br>Selesai | Terlambat<br>Masuk           | Pulang<br>Cepat                | Jam<br>Kerja                    | Dok<br>Pendukung | Foto Selfie | Lokasi Absen                                                                                                    | Keterangan |    |
| ବ<br>ବ<br>ବ | REALISASI KEGIATAN<br>RENCANA KEGIATAN<br>MANAJEMEN        | *<br>+<br>+ | 1   |       | Eka Alifakih    | Monday     | 01 April<br>2024 | Work From<br>Office | 08:03:15     | 18:17:28       | 0 jam, 33 menit,<br>15 detik | 0 jam, 0<br>menit, 0<br>detik  | 8 jam, 14<br>menit, 11<br>detik |                  |             | Lokasi Absen Pagi Jalan Taman<br>Kabon Sinh Vr, KW 08, Kampung<br>Bali, Tanah Abang, Central<br>Jakarta, Sepetial Capital Region of<br>Jakarta, Java, 1020, Indonesia,<br><b>Titch Anar</b><br>Jalan Haji Agas Sarim, RW 02,<br>Gambric Central Jakarta, Special<br>Capital Region of Jakarta, Java,<br>10110, Indonesia, <b>Titic Abir</b>                                                                                                    | Weekday    |    |
|             |                                                            |             | 2   |       | Eka Alifakih    | Tuesday    | 02 April<br>2024 | Work From<br>Office | 08:15:39     | 17:01:11       | 0 jam, 45 menit,<br>39 detik | 0 jam, 0<br>merit, 0<br>detik  | 8 jam, 45<br>menit, 32<br>detik |                  |             | Lokasi Absen Pagi'Yayasan Hati<br>Suu, Jalan Taman Kebon Sirh V,<br>RW 08, Kampung Bali, Tanah<br>Abang, Central Jakanta, Special<br>Capital Region of Jakanta, Java,<br>10250, Indonesia, Tak Anal<br>Lokasi Abasen Societti Statim, RW 02,<br>Gambir, Central Jakanta, Special<br>Capital Region of Jakanta, Java,<br>10110, Indonesia, Tak Abar                                                                                                    | Weekday    | 2/ |
|             |                                                            |             | 3   |       | Eka Alifakih    | Wednesday  | 03 April<br>2024 | Work From<br>Office | 08:21:22     | 08:21:22       | 0 jam, 0 menit,<br>0 detik   | 9 jam, 8<br>menit, 38<br>detik | 0 jam, 0<br>menit, 0<br>detik   |                  |             | Lokati Akaen Pagi Kandr<br>Harpung Ball XoUN, RV 08,<br>Kampung Ball XOUN, RV 08,<br>Kampung Ball XoUN, RV 08,<br>Kampung Ball, Xoun 1, You<br>Region of Jakata, Java, 10200,<br>Indonesia, Titik Awar<br>Lokasi Abaen Sore Xandr<br>Kampung Ball, XoUN, RV 08,<br>Kampung Ball, XoUN, RV 08,<br>Kampung Kampung Ball, XoUN, RV 08,<br>Kampung Kampung Ball, XoUN, RV 08,<br>Kampung Kampung Kampung Ball, XoUN, RV 08,<br>Kampung Kampung Kampun | Weekday    |    |

6. Penambahan informasi hasil swafoto pada rekap presensi yang dapat diakses oleh manajemen maupun oleh masing-masing pegawai.

Berikut gambaran rekap hasil presensi pegawai yang dapat diakses oleh masing-masing pegawai, terdapat pada menu "Presensi" dengan sub menu "Rekap Presensi". Data yang muncul pada menu ini hanya akan menampilkan data pegawai yang bersangkutan.

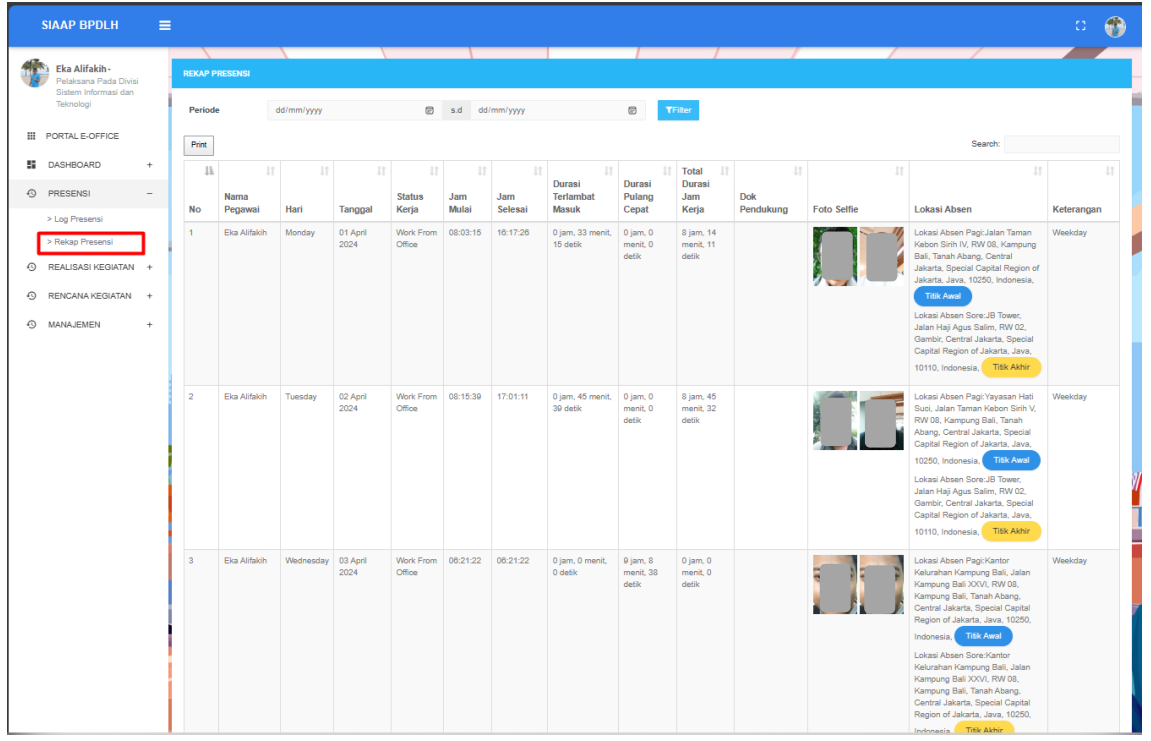

Dan berikut adalah menu yang rekap presensi pegawai yang dapat diakses oleh pegawai yang memiliki role sebagai admin kepegawaian dan/atau manajemen. Pada menu ini user dapat melihat riwayat presensi pegawai lain yang berada di bawah pengelolaannya.

|                                                                                                    | SIAAP BPDLH                                                    |   |       |                 |                                                                     |          |         |               |                        |              |                |                                 |                                    |                               |                  |             |   |                                                                                                    | C 👘        |
|----------------------------------------------------------------------------------------------------|----------------------------------------------------------------|---|-------|-----------------|---------------------------------------------------------------------|----------|---------|---------------|------------------------|--------------|----------------|---------------------------------|------------------------------------|-------------------------------|------------------|-------------|---|----------------------------------------------------------------------------------------------------|------------|
|                                                                                                    |                                                                |   |       | \               |                                                                     |          | X       |               | 1                      |              |                |                                 | /                                  |                               | /                | 1           | / | /                                                                                                    |            |
| The second second secon | Eka Alifakih -<br>Pelaksana Pada Divis<br>Sistem Informasi dan | 1 | RIW/  | YAT PRESEN      | 151                                                                 |          |         |               |                        |              |                |                                 |                                    |                               |                  |             |   |                                                                                                    |            |
|                                                                                                    | Teknologi                                                      |   | Perio | ode             | 01/03/202                                                           | 24       |         |               | .d 26/                 | 03/2024      |                | 1                               | 3                                  |                               |                  |             |   |                                                                                                    |            |
| ш                                                                                                    | PORTAL E-OFFICE                                                |   | Nam   | a Pegawai       | Eka Alifakih                                                        |          |         |               |                        |              |                |                                 |                                    |                               |                  |             |   |                                                                                                    |            |
| 5                                                                                                    | DASHBOARD                                                      | + | Jaba  | tan             | - Pilih Data                                                        | - 1      |         |               | .*                     |              |                |                                 |                                    |                               |                  |             |   |                                                                                                    |            |
| 0                                                                                                    | PRESENSI                                                       |   | Wila  | yah Kerja       | - Pilih Data                                                        |          |         |               | *                      |              |                |                                 |                                    |                               |                  |             |   |                                                                                                    |            |
|                                                                                                    |                                                                |   | Proje | ect             | - Pilh Data                                                         | <u>-</u> |         |               | *                      |              |                |                                 |                                    |                               |                  |             |   |                                                                                                    |            |
| -9                                                                                                    | REALISASI KEGIATAN                                             |   |       | Set Filter      | Show Data                                                           |          |         |               |                        |              |                |                                 |                                    |                               |                  |             |   |                                                                                                    |            |
| 0                                                                                                    | RENCANA KEGIATAN                                               | + | 0     | Export to Exc   | pet                                                                 |          |         |               |                        |              |                |                                 |                                    |                               |                  |             |   |                                                                                                    |            |
| 0                                                                                                    | MANAJEMEN                                                      | - |       |                 |                                                                     |          |         |               |                        |              |                |                                 |                                    | Total                         |                  |             |   |                                                                                                    |            |
| L                                                                                                    | > Rekap Presensi                                               |   | No    | Nama<br>Pegawai | Jabatan                                                             | Wilker   | Hari    | Tanggal       | Status<br>Keria        | Jam<br>Mulai | Jam<br>Selesai | Terlambat                       | Pulang                             | Jam<br>Keria                  | Dok<br>Pendukung | Foto Selfie |   | Lokasi Absen                                                                                                    | Keterangan |
|                                                                                                    | > Presensi Bulanan                                             |   | 1     | Eka             | Pelaksana                                                           | PUSAT    | Monday  | 25 Maret 2024 | Work                   | 14:36:55     | 14:36:55       | 7 jam, 6                        | 0 jam,                             | 0 jam, 0                      | Tensonang        |             |   | Lokasi Absen                                                                                                    | Weekday    |
|                                                                                                    | <ul> <li>Resap Axivetas</li> </ul>                             |   |       | Alifakih.       | Pada Divisi<br>Sistem<br>Informasi<br>dan<br>Teknologi              |          |         |               | From<br>Office         |              |                | menit, 55<br>detik              | 53<br>menit, 5<br>delik            | menit, 0<br>debk              | 8                |             |   | Pagi Kenenterian EEDM.<br>Transjakard Busway<br>Kordor J. RW 02, Gambir,<br>Cantral Jakarda, Special<br>Captal Region of Jakarda,<br>Javan. 10250, Undonesia,<br>Transjakarda Busway<br>Kordor T, RW 02, Gambir,<br>Central Jakarda, Special<br>Captal Region of Jakarda,<br>Javan. 10250, Indonesia,<br>Trans Akhrie                                                                                                    |            |
|                                                                                                    |                                                                |   | 2     | Eka<br>Alifakîh | Pelaksana<br>Pada Divisi<br>Sistem<br>Informasi<br>dan<br>Teknologi | PUSAT    | Tuesday | 26 Maret 2024 | Work<br>From<br>Office | 10.49.20     | 10.49.20       | 3 jam, 19<br>menit, 20<br>detik | 4 jam,<br>40<br>menit,<br>40 detik | 0 jam, 0<br>menit, 0<br>detik | 8                | Ω           |   | Lokai Abeen<br>Pagi Kenenterian ESDM,<br>Transjikarta Busway<br>Kondor 1, RV 00, Gambir,<br>Central Jakarta, Special<br>Captal Region of Jakarta,<br>Java. 10250, Indonesia,<br>TRU-Awak<br>Lokasi Abean<br>Sore Kenenterian ESDM,<br>Transjikarta Special<br>Captal Region of Jakarta,<br>Special<br>Captal Region of Jakarta,<br>Special<br>Captal Region of Jakart | Weekday    |